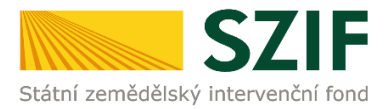

## Zjednodušený postup pro vygenerování a zaslání Žádosti o dotaci přes Portál farmáře

## Programu rozvoje venkova (2014 - 2020)

1. Vygenerování Žádosti o dotaci – sekce "Nová podání", která je zvýrazněna v základní navigaci v pravém horním rohu PF. Dále dlaždice Žádost o dotaci PRV – projektová opatření.

|                                   |                                         |                           | Krok 1                                |
|-----------------------------------|-----------------------------------------|---------------------------|---------------------------------------|
| SZIF 🚨 Zdeněk Kunc 🗸              | >                                       |                           | Domů Nová podání Přehledy Schránka 33 |
| Žádosti PRV - projektová opa      | tření <b>Krok 2</b>                     |                           |                                       |
| \$                                | 公                                       | 습 <b>〈</b>                | ☆                                     |
| Žádosti PRV - projektová opatření | Žádost o dotaci PRV                     | Žádosti o dotaci přes MAS | Doložení příloh k Žádosti o dotaci    |
| ☆ く<br>Doplnění Žádosti o dotaci  | ☆ く<br>Doplnění žádosti/příloh k Dohodě | Żádost o platbu           | Doplnění Žádosti o platbu             |
| ☆ <                               | ☆ <                                     | 公 <                       |                                       |
| Hlášení o změnách                 | Hlášení o změnách PRV2007-2013          | Další přílohy k žádostem  | Zadání veřejné zakázky PRV            |

2. Dále kliknutí na "Převyplnění nových žádostí o dotaci"

| SZIF O Portal Farmare > 1000012239                                    | Domů Nová podání Přehledy Schránka 33 |
|-----------------------------------------------------------------------|---------------------------------------|
| Nová podání / Žádosti PRV - projektová opatření / Žádost o dotaci PRV |                                       |
| Žádost PRV - projektová opatření                                      | 🖄 Podrobné postupy PRV                |
| 1. Generování Žádostí o dotaci                                        |                                       |
| Předvyplnění nových žádostí o dotaci                                  |                                       |

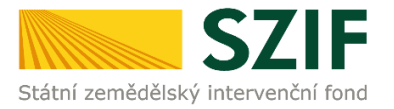

3. V prvním kroku vyplnění Identifikačních a kontaktních údajů žadatele. Ve druhém kroku výběr opatření/podopatření/operace/záměru Žádosti o dotaci a třetí krok vyplnění Názvu projektu (povinné údaje). Čtvrtý krok kliknutí na "Předvyplnit novou Žádost o dotaci".

|     | Nová podání / Žádosti PRV - projektová opatření / Žádost o do                                                                                                    | taci PRV                                                                        |                                                                    |                               |
|-----|----------------------------------------------------------------------------------------------------|---------------------------------------------------------------------------------|--------------------------------------------------------------------|-------------------------------|
|     | Žádost PRV - projektová o                                                                                                    | patření                                                                         |                                                                    | R Podrobné postupy            |
|     |                                                                                                    | patient                                                                         |                                                                    | - in the postably             |
| _   | Identifikační a kontaktní údaje žadatele                                                                                                    |                                                                                 |                                                                    |                               |
|     | Jméno a příjmení žadatele/ Název organizace:                                                                                                    | Adresa sídla / trv. b                                                           | yydliště:                                                          |                               |
|     | × 20.00 =                                                                                                    | <b>A</b>                                                                        |                                                                    | ~                             |
|     | Tyto údaje SZIF přebírá, v souladu se zákonem č. 111/2009<br>u editorů Základních registrů ČR.                                                                                                    | Sb. o základních registrech, ve znění pozdějších předpisů, ze Základního regist | ru. V případě pochybností žadatele o aktuálnosti údajů musí být zm | ēna iniciována žadatelem přír |
| • → | Adresa pro doručování:                                                                                                    |                                                                                 |                                                                    |                               |
|     | Stejná jako Adresa sídla / trv. bydliště                                                                                                    |                                                                                 |                                                                    |                               |
|     | Construction and a state of the second second |                                                                                 |                                                                    |                               |
|     | Telefon hlavní kontaktní osoby:                                                                                                    | Mobilní telefon hlavní kontaktní osoby:                                         | Email hlavni kontaktni osoby:                                      |                               |
|     | Telefon <b>hlavní kontaktní osoby</b> :                                                                                                    | Mobilní telefon <b>hlavní kontaktní osoby</b> :                                 | Email hlavni kontaktni osoby:                                      |                               |
|     | Telefon hlavní kontaktní osoby:<br>Email žadatele:                                                                                                    | Mobilní telefon <b>hlavní kontaktní osoby:</b>                                  | Linail hlavni kontaktni osoby:                                     |                               |
| 2√  | Telefon hlavní kontaktní osoby:<br>Email žadatele:<br>1.2.1 f) Akce zaměřené na prioritu 4 - lesnictví<br>Název projektu (max 100 znaků):<br>2.1 g) Akce zaměřené na prioritní oblast 5E - lesnictví<br>Název projektu (max 100 znaků):<br>6.4.1 a) Spolupráce v oblasti KDŘ nebo místnich trhů zaměře<br>Název projektu (max 100 znaků):                                                                                                    | na na zemédéliské produkt                                                       | Linai hiavni kontaktni osoby:                                      |                               |
| ²√  | Telefon hlavní kontaktní osoby:<br>Email žadatele:<br>1.2.1 f) Akce zaměřené na prioritu 4 - Jesnictví<br>Název projektu (max 100 znaků):<br>2.1 g) Akce zaměřené na prioritní oblast 5E - Jesnictví<br>Název projektu (max 100 znaků):<br>G.4.1 a) Spolupráce v oblasti KDŘ nebo mistnich trhů zaměře<br>Název projektu (max 100 znaků):<br>Spolupráce v oblasti KDŘ                                                                                                    | Mobilní telefon <b>hlavní kontaktní osoby:</b>                                  |                                                                    |                               |
| 2   | Telefon hlavní kontaktní osoby:<br>Email žadatele:<br>1.2.1 f) Akce zaměřené na prioritu 4 - Jesnictví<br>Název projektu (max 100 znaků):<br>2.1 g) Akce zaměřené na prioritní oblast 5E - Jesnictví<br>Název projektu (max 100 znaků):<br>C.4.1 a) Spolupráce v oblasti KDŘ nebo místnich trhů zaměře<br>Název projektu (max 100 znaků):<br>Spolupráce v oblasti KDŘ<br>16.4.1 b) Spolupráce v oblasti KDŘ nebo místnich trhů zaměře                                                                                                    | na na zemědělské produkty                                                       |                                                                    |                               |

| Million                          | SZIF 😣 Portal                                 | Farmare Y                                                                                                    | Domů | Nová podání  | Přehledy S | Schránka          | 33         |  |
|----------------------------------|-----------------------------------------------|----------------------------------------------------------------------------------------------------|------|--------------|------------|-------------------|------------|--|
| Nová pod                         | lání / Žádosti PRV - projektová opatření / Žá | dost o dotaci PRV                                                                                                    |      |              |            |                   |            |  |
| Žádost PRV - projektová opatření |                                               |                                                                                                    |      |              |            |                   |            |  |
| Stav z                           | pracování                                     |                                                                                                    |      |              | 24         |                   |            |  |
|                                  |                                               | 100%                                                                                                    |      |              |            |                   |            |  |
| Inform                           | nace o průběhu                                |                                                                                                    |      |              |            |                   |            |  |
| Etapa:                           | ALL (13 sec) [20.200.330.113.723,0230730-20.  | 200.330.113.736,0000000]                                                                                                    |      |              |            |                   |            |  |
|                                  |                                               | ✓ Více zpráv                                                                                                    |      |              |            |                   |            |  |
| тур                              | Název                                         | Doplňující údaje                                                                                                    | 5    | Status       |            | Datum             | Akce       |  |
| PRV                              | Žádost o dotaci PRV 14-20, 9.kolo             | 16.4.1 a) Spolupráce v oblasti KDŘ nebo místních trhů zaměřena na zemědělské produkty - kolo 009<br>Spolupráce v oblasti KDŘ | ,    | Vezpracováno | 30.03.2020 | <b>)</b> 13:37:27 | ۹          |  |
| < Zpět                           |                                               |                                                                                                    |      |              |            | Pol               | kračovat > |  |

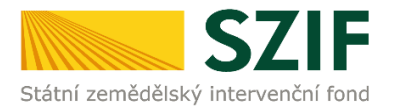

5. Stažení souboru Žádosti o dotaci a uložení.

| SZIF                        | Sector Portal Farmare Y                                                                     | Domů Nová podání Přehledy Schránka 33    |
|-----------------------------|---------------------------------------------------------------------------------------------|------------------------------------------|
| Nová podání / Žádosti PRV - | projektová opatření / Žádost o dotaci PRV / Přilohy                                         |                                          |
|                             |                                                                                             | 局 Podrobné postupy Pf                    |
| Stáhněte si soubor Žádost   | o dotaci PRV 14-20, 9.kolo, doplňte ho a nahrajte zpátky.                                   |                                          |
| Žádost o dotaci PR\         | / 14-20, 9.kolo                                                                             |                                          |
| Vytvořeno                   | Změněno                                                                                     | Status                                   |
| <b>30.03.2020</b> 13:37:27  | <b>30.03.2020</b> 13:37:36                                                                  | Nezpracováno                             |
| Operace/záměr               |                                                                                             |                                          |
| 16.4.1 a) Spolupráce v obla | ssti KDŘ nebo místních trhů zaměřena na zemědělské produkty - kolo 009                      |                                          |
| Název projektu              |                                                                                             |                                          |
| Spolupráce v oblasti KDŘ    |                                                                                             |                                          |
| Kolo                        |                                                                                             |                                          |
| 9                           |                                                                                             |                                          |
| Žádost                      |                                                                                             |                                          |
| Žádost o dotaci             | PRV 14-20, 9.koło 30.03.2020 13                                                             | 3:37:29 Nebyl vybrán soubor Nahrát soubo |
|                             |                                                                                             |                                          |
| Přílohy                     |                                                                                             | Q. Vyhledat typ přílohy                  |
| ✓ Další přílohy             |                                                                                             |                                          |
| Fotodokumentace ak          | tuálního stavu místa realizace projektu (nedokládá se v případě pořízení mobilních strojů). | Krok 2                                   |
|                             |                                                                                             | 🕹 Nahrát soubor                          |
|                             |                                                                                             | Uložit                                   |
| < Zpět                      |                                                                                             | Uložit jako                              |

- 6. Vyplnění formuláře Žádosti o dotaci (stažený pdf soubor).
- 7. Vložení vyplněné Žádosti o dotaci, pomocí tlačítka "Nahrát soubor" (u operací 16.2. včetně povinných a nepovinných příloh) a přes pole "Nahrát soubor" vložení fotodokumentace aktuálního stavu místa realizace projektu v případě, že se dokládá. Třetí krok uložení pomocí tlačítka "uložit".

| SZIF                              | 😫 Portal Farmare 🗡 👘                               | >                                    |                            | Domů <mark>N</mark> | lová podání Přehledy Schránka 33 |               |
|-----------------------------------|----------------------------------------------------|--------------------------------------|----------------------------|---------------------|----------------------------------|---------------|
| Nová podání / Žádosti PRV - proje | ektová opatření / Žádost o dotaci PRV / Přílohy    |                                      |                            |                     |                                  |               |
|                                   |                                                    |                                      |                            |                     | Podrobné postupy l               | PRV           |
| Stáhněte si soubor Žádost o do    | otaci PRV 14-20, 9.kolo, doplňte ho a nahrajte zpá | átky.                                |                            |                     |                                  |               |
| Žádost o dotaci PRV 14            | I-20, 9.kolo                                       |                                      |                            |                     |                                  |               |
| Vytvořeno                         | Změněno                                            |                                      |                            |                     | Status                           |               |
| <b>30.03.2020</b> 13:37:27        | <b>30.03.2020</b> 13:37:36                         |                                      |                            |                     | Nezpracováno                     |               |
| Operace/záměr                     |                                                    |                                      |                            |                     |                                  |               |
| 16.4.1 a) Spolupráce v oblasti K  | DŘ nebo místních trhů zaměřena na zemědělské p     | produkty - kolo 009                  |                            |                     |                                  |               |
| Název projektu                    |                                                    |                                      |                            |                     |                                  |               |
| Spolupráce v oblasti KDŘ          |                                                    |                                      |                            |                     |                                  |               |
| Kolo                              |                                                    |                                      |                            |                     |                                  |               |
| 9                                 |                                                    |                                      |                            |                     |                                  |               |
| Žádost                            |                                                    |                                      |                            |                     |                                  |               |
| Žádost o dotaci PRV               | 14-20, 9.kolo                                      |                                      | <b>30.03.2020</b> 13:37:29 |                     | Nebyl vybrán soubor Nahrát soul  | 🔤 ← Krok 1    |
| Přílohy                           |                                                    |                                      |                            | Q Vyhleda           | at typ přílohy                   |               |
| ✓ Další přílohy                   |                                                    |                                      |                            |                     |                                  |               |
| Fotodokumentace aktuál            | ního stavu místa realizace projektu (ned           | okládá se v případě pořízení mobilní | ch strojů).                |                     |                                  |               |
|                                   |                                                    |                                      |                            |                     | 1 Nahrát soubo                   | Krok 2        |
| < Zpět                            |                                                    |                                      |                            |                     | <b>B</b> u                       | ozit 🛶 Krok 3 |
|                                   |                                                    |                                      |                            |                     |                                  |               |

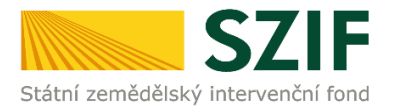

## 8. Kliknutí na "Pokračovat v podání".

|                             | projektová opatření / Žádost   | o dotaci PRV / Přílohy                                                                                                    |                          |                            |          |                     |                            |
|-----------------------------|--------------------------------|----------------------------------------------------------------------------------------------------|--------------------------|----------------------------|----------|---------------------|----------------------------|
| Zádost o dotaci PRV         | / 14-20, 9.kolo                |                                                                                                    |                          |                            |          |                     | Podrobné postupy Pl        |
| 'ytvořeno                   | Změněno                        |                                                                                                    |                          |                            |          | Status              |                            |
| <b>30.03.2020</b> 13:37:27  | 30.03.2020 1                   | 4:57:21                                                                                                    |                          |                            |          | Připraveno k podání |                            |
| )perace/záměr               |                                |                                                                                                    |                          |                            |          |                     |                            |
| 16.4.1 a) Spolupráce v obla | asti KDŘ nebo místních trhů za | měřena na zemědělské pr                                                                                                    | odukty - kolo 009        |                            |          |                     |                            |
| lázev projektu              |                                |                                                                                                    |                          |                            |          |                     |                            |
| Spolupráce v oblasti KDŘ    |                                |                                                                                                    |                          |                            |          |                     |                            |
| iolo                        |                                |                                                                                                    |                          |                            |          |                     |                            |
| 9                           |                                |                                                                                                    |                          |                            |          |                     |                            |
| Žádost                      |                                |                                                                                                    |                          |                            |          |                     |                            |
| Žádost o dotaci l           | PRV 14-20, 9.kolo              |                                                                                                    |                          | <b>30.03.2020</b> 15:10:02 |          | Nebyl vybrán soubor | Nahrát soubo               |
|                             |                                |                                                                                                    |                          |                            |          |                     |                            |
| Přílohv                     |                                |                                                                                                    |                          |                            |          |                     |                            |
| ,                           |                                |                                                                                                    |                          |                            | Q Vyhleo | lat typ přílohy     |                            |
| ✓ Další přílohy             |                                |                                                                                                    |                          |                            |          |                     |                            |
| Fotodokumentace ak          | duálního stavu místa rea       | lizace projektu (nedo                                                                                                    | kládá se v případě poříz | rení mobilních stroiů)     |          |                     |                            |
|                             |                                |                                                                                                    |                          |                            |          |                     | 1. Nahrát soubor           |
|                             | 220px-larsay cow close-up 1    | 585573002952.jpg                                                                                                    |                          |                            |          |                     | 30.03.2020 15:09:59        |
|                             | seoby_com_close.ab_t           | and the second second s |                          |                            |          |                     | 11KB                       |
| D Pe                        | opis (max 64 znaků):           | Foto 1                                                                                                    |                          |                            |          |                     |                            |
| P                           | e-102_1585573003067.jpg        | Foto 1                                                                                                    |                          |                            |          |                     | <b>30.03.2020</b> 15:09:59 |

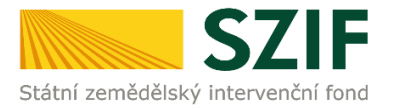

 Souhrn podání Žádosti o dotaci – zaškrtnutí "Souhlasím s podobou žádosti a dalšími závazky". Pokud je nahrána správná Žádost o dotaci (zelené podbarvení), je možné odeslat žádost pomocí tlačítka "Podat žádost".

| SZIF                                            | 😫 Portal Farmare 🌱 👘                         | >                      | ]              |                           |                          |               | Domů            | Nová podání         | Přehledy       | Schránka 33                                                   |
|-------------------------------------------------|----------------------------------------------|------------------------|----------------|---------------------------|--------------------------|---------------|-----------------|---------------------|----------------|---------------------------------------------------------------|
|                                                 |                                              |                        |                |                           |                          |               |                 |                     |                | 📓 Podrobné postupy PRV                                        |
| Žádost o dotaci PRV 1                           | 14-20, 9.kolo                                |                        |                |                           |                          |               |                 |                     |                |                                                               |
| Vytvořeno                                       | Změněno                                      |                        |                |                           |                          |               |                 | Status              |                |                                                               |
| <b>30.03.2020</b> 13:37:27                      | <b>30.03.2020</b> 15:10:05                   |                        |                |                           |                          |               |                 | Připraveno I        | k podání       |                                                               |
| Operace/záměr                                   |                                              |                        |                |                           |                          |               |                 |                     |                |                                                               |
| 16.4.1 a) Spolupráce v oblasti                  | KDŘ nebo místních trhů zaměřena na zemědělsk | é produkty - kolo 009  |                |                           |                          |               |                 |                     |                |                                                               |
| Název projektu                                  |                                              |                        |                |                           |                          |               |                 |                     |                |                                                               |
| Spolupráce v oblasti KDŘ                        |                                              |                        |                |                           |                          |               |                 |                     |                |                                                               |
| Kolo<br>9                                       |                                              |                        |                |                           |                          |               |                 |                     |                |                                                               |
| Žádost                                          |                                              |                        |                |                           |                          |               |                 |                     |                |                                                               |
| Žádost o dotaci PRV                             | / 14-20, 9.kolo                              |                        |                |                           |                          |               |                 | 30.03.2020          | 15:10:02       |                                                               |
| Přílohy                                         |                                              |                        |                |                           |                          |               | Q Vyhleo        | dat typ přílohy     |                |                                                               |
| ✓ Další přílohy                                 |                                              |                        |                |                           |                          |               |                 |                     |                |                                                               |
| Fotodokumentace aktuá                           | álního stavu místa realizace projektu (n     | adokládá se v přípa    | adě poříze     | aní mobilních stroji      | ì).                      |               |                 |                     |                |                                                               |
| 220px-Jersey_cow_close<br>Popis (max 64 znaků): | p-up_1585573002952.jpg<br>Foto 1             |                        |                |                           |                          |               |                 |                     |                | 11КВ                                                          |
| e-102_1585573003067.jj<br>Popis (max 64 znaků): | jpg<br>Fato 2                                |                        |                |                           |                          |               |                 |                     |                | 99KB                                                          |
|                                                 | Krok 1 -                                     | uhlasím s podobou žád- | osti a dalšími | ni závazky. Potvrzuji, že | isem oprávněn v rámci sv | vého iedinečr | ného přístupové | ho oprávnění učinit | podání žádosti | Celková velikost příloh: 110K<br>a souviseiících dokumentů. 5 |
| < Zpět                                          |                                              | 100000 - P             |                |                           |                          |               | terre house     | Krok                | 2 —            | ✓ Podat žádost                                                |

10. Žádost o dotaci byla úspěšně podaná. Potvrzení o přijetí Žádosti o dotaci je možné stáhnout po kliknutí na ikonu lupy • O zaregistrování bude žadatel informován datovou schránkou žadatele a po doručení dokumentu do datové schránky je následně dokument publikován na Portálu farmáře – sekce "Schránka". V případě, že žadatel datovou schránkou nedisponuje, jsou dokumenty doručeny pouze do prostředí Portálu farmáře.

|                 | SZIF 😣 Portal                                 | Farmare 💙                                                                                                    | Domů Nová podání                    | Přehledy Schránka 33            |
|-----------------|-----------------------------------------------|----------------------------------------------------------------------------------------------------|-------------------------------------|---------------------------------|
| Nová poc        | lání / Žádosti PRV - projektová opatření / Žá | dost o dotaci PRV / Přílohy                                                                                                  |                                     |                                 |
| Stav z          | pracování                                     |                                                                                                    |                                     |                                 |
|                 |                                               | 100%                                                                                                    |                                     |                                 |
| Inforn<br>Žádos | nace o průběhu<br>t byla úspěšně založena     | ✓ Více zpráv                                                                                                    |                                     |                                 |
| тур             | Název                                         | Doplňující údaje                                                                                                    | Status                              | Datum Akce                      |
| PRV             | Žádost o dotaci PRV 14-20, 9.kolo             | 16.4.1 a) Spolupráce v oblasti KDŘ nebo místních trhů zaměřena na zemědělské produkty - kolo 009<br>Spolupráce v oblasti KDŘ | Číslo jednací:<br>SZIF/2020/0163519 | <b>30.03.2020</b> 15:33:37      |
| < Zpět          |                                               |                                                                                                    |                                     | ✓ Pokračovat na odeslaná podání |

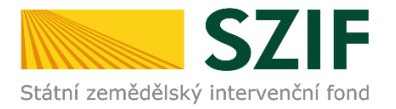

Pozn.: Již odeslanou Žádost o dotaci včetně příloh a potvrzení o přijetí, je možné nalézt v základní navigaci v pravém horním rohu PF "Přehledy"  $\rightarrow$  "Odeslaná podání"  $\rightarrow$  výběr konkrétní Žádosti o dotaci a kliknutí na ikonu lupy <sup>Q</sup>.

| SZIF 😣 Portal Farmare 🗸 >                                                                                     |           | Domů Nová pod                       | lání Přehledy Schránka 33        |
|----------------------------------------------------------------------------------------------------|-----------|-------------------------------------|----------------------------------|
|                                                                                                    |           |                                     | Podrobné postupy PR <sup>1</sup> |
| Žádost o dotaci PRV 14-20, 9.kolo                                                                             |           |                                     |                                  |
| Vytvořeno                                                                                                    |           | Status                              |                                  |
| <b>30.03.2020</b> 15:33:37                                                                                    |           | Číslo jednací:<br>SZIF/2020/0163519 |                                  |
| Jperace/záměr                                                                                                 |           |                                     |                                  |
| 16.4.1 a) Spolupráce v oblasti KDŘ nebo místních trhů zaměřena na zemědělské produkty - kolo 009              |           |                                     |                                  |
| Vázev projektu                                                                                                |           |                                     |                                  |
| Spolupráce v oblasti KDŘ                                                                                      |           |                                     |                                  |
| olo                                                                                                    |           |                                     |                                  |
| 9                                                                                                    |           |                                     |                                  |
| Íádost                                                                                                    |           |                                     |                                  |
| Žádost o dotaci PRV 14-20, 9.kolo                                                                             |           |                                     |                                  |
| Potvrzení                                                                                                    |           |                                     |                                  |
| Potvrzení                                                                                                    |           |                                     |                                  |
| žřílohy                                                                                                    | Q Vyhleda | t typ přílohy                       |                                  |
| ✔ Další přílohy                                                                                               |           |                                     |                                  |
| Fotodokumentace aktuálního stavu místa realizace projektu (nedokládá se v případě pořízení mobilních strojů). |           |                                     |                                  |
| 220px-Jersey_cow_close-up_1585573002952jpg                                                                    |           |                                     | 11/2                             |
| Lobiz furer ce treent: Lonin I                                                                                |           |                                     | 1110                             |
| ie -102_1585573003067.jpg   Popis (max 64 zmak0): Foto 2                                                      |           |                                     | 99KB                             |
|                                                                                                    |           |                                     | Celková velikost příloh: 110K    |